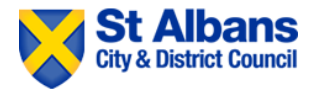

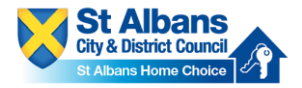

## PLEASE NOTE IF YOU ALREADY HAVE AN ACCOUNT WITH ST ALBANS HOME CHOICE E.G. A HOMELESS APPLICATION THEN PLEASE LOGIN AND SKIP TO STEP 12.

## Step One

1. Please go to St Albans Home Choice on <u>www.stalbanshomechoice.co.uk</u>.

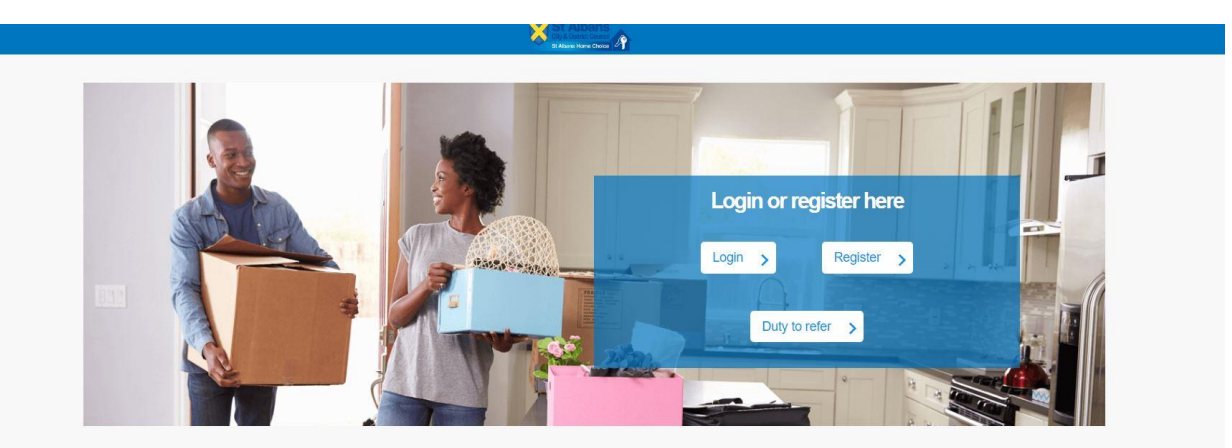

2. Click on 'Register'.

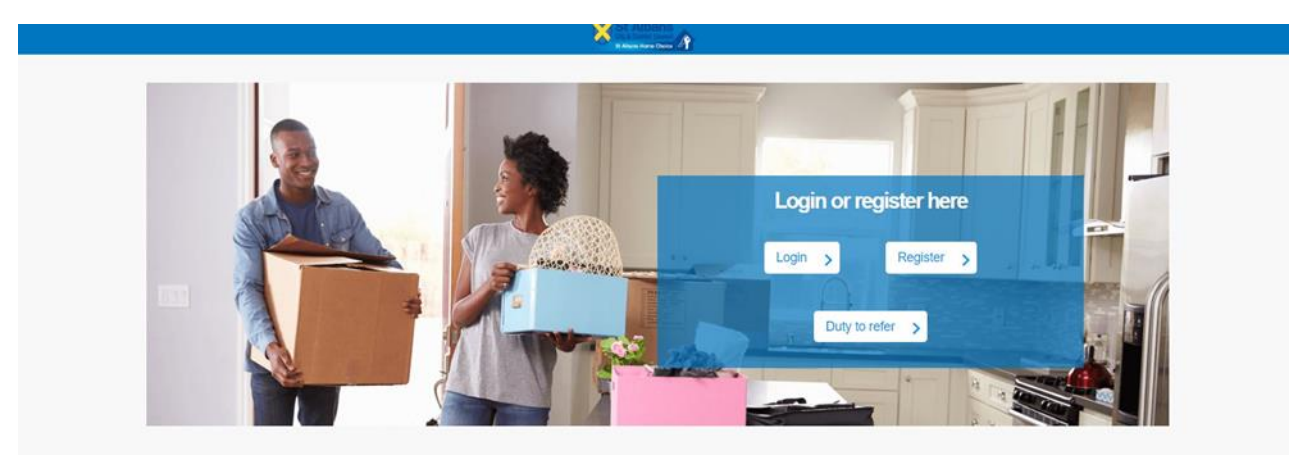

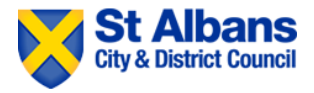

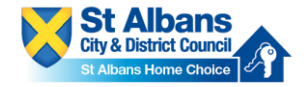

3. Enter your email address and create a password. Passwords must at least 8 characters long and include one upper case, one lower case, one number and one non-alphanumeric character e.g. \*, @, #.

| (egister                                                                                                    |                                                                                                    |
|----------------------------------------------------------------------------------------------------|----------------------------------------------------------------------------------------------------|
| Please use this screen to register only if you are a custo                                                               | omer at risk of homelessness. If you are from a public body, please register for our duty to refer service instead.                                                                                                    |
| Email                                                                                                    |                                                                                                    |
| Applicant@gmail.com                                                                                                    |                                                                                                    |
| Enter Password                                                                                                    |                                                                                                    |
|                                                                                                    |                                                                                                    |
| Confirm Password                                                                                                    |                                                                                                    |
|                                                                                                    |                                                                                                    |
| By clicking register you confirm that you agree to our we<br>and in order for you to use this service, we will contact y | ebsite terms of use, our privacy policy and consent to cookies being stored on your device. As part of this service,<br>you periodically about your account, if you don't wish to receive these emails then you shouldn't use the service. |
|                                                                                                    | Register                                                                                                    |

4. Click 'register'.

| egister                                                                                                    |
|----------------------------------------------------------------------------------------------------|
| Please use this screen to register only if you are a customer at risk of homelessness. If you are from a public body, please register for our duty to refer service instead.                                                                                                    |
| Email                                                                                                    |
| Applicant@gmail.com                                                                                                    |
| Enter Password                                                                                                    |
|                                                                                                    |
| Confirm Password                                                                                                    |
|                                                                                                    |
| By clicking register you confirm that you agree to our website terms of use, our privacy policy and consent to cookies being stored on your device. As part of this service,<br>and in order for you to use this service, we will contact you periodically about your account; if you don't wish to receive these emails then you shouldn't use the service. |
| Register                                                                                                    |
|                                                                                                    |

- 5. You will receive a link to confirm your account which will be sent to the email address you have used to register with St Albans Home Choice.
- 6. Go to your email inbox, open the email from 'Housing Jigsaw' and click on the link. The link will look like this.

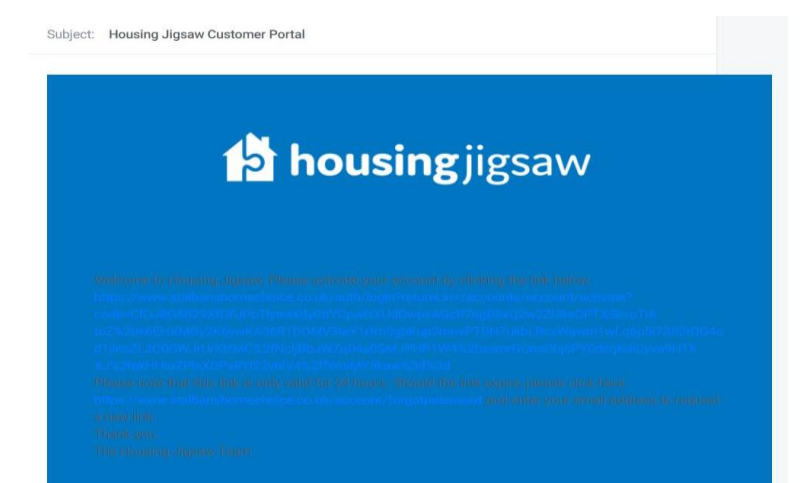

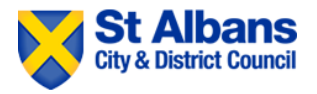

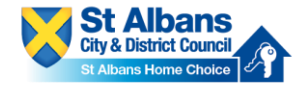

7. You will be redirected back to St Albans Home Choice. Now, login with the email address and password you used to create your account.

|                     | St Alberts       |
|---------------------|------------------|
| Sign in             |                  |
| Email               |                  |
| Applicant@gmail.com |                  |
| Password            |                  |
|                     |                  |
|                     | Sign in          |
|                     | Forgot password? |
|                     | Powered by       |
|                     | 🔂 housing jigsaw |

8. You are now registered as a **customer** with St Albans Home Choice.

## Step Two

9. From the drop down, please select 'St Albans' and click next.

| Please select which local authority you would like to app | ly to: |   |
|-----------------------------------------------------------|--------|---|
| St Albans                                                 |        | , |
|                                                           | Next   | > |
|                                                           |        |   |

10. Now, please fill in your details. Make sure all mandatory fields are completed and the information you are providing is accurate.

|                                               |                         | X                       |                              |           |                        |
|-----------------------------------------------|-------------------------|-------------------------|------------------------------|-----------|------------------------|
| Customer details                              |                         |                         |                              |           |                        |
| So we can help you, we first need to ask a fe | ew questions to         | create an account for y | DU.                          |           |                        |
| Basic information                             |                         |                         |                              |           |                        |
| Title                                         | First name <sup>a</sup> |                         | Last name*                   |           | Date of birth*         |
| Please select.                                | First name              |                         | Last name                    |           | DDIMMOTOY              |
| Gender*                                       | Pregnancy d             | ue date                 |                              |           |                        |
| Please select                                 | DD/MM/YY                | n                       |                              |           |                        |
| Mink / Other / Muldon even                    |                         | Made and Second         |                              | NUC sombo |                        |
| Other name                                    |                         | NI number               | nper u                       | NHS numb  | 4<br>1                 |
| Address                                       |                         |                         |                              |           |                        |
| Postcode <sup>x</sup>                         |                         |                         |                              |           |                        |
| eg. WR6 2RY                                   |                         |                         | Find address                 |           | Overseas / NFA address |
|                                               |                         |                         |                              |           | Enter address manuals  |
| Move in date"                                 |                         | Accommodation type*     |                              |           |                        |
| DDMMYYYYY                                     |                         | Please select           | ۲                            |           |                        |
| Housing circumstance*                         |                         |                         | Yes No                       |           |                        |
| Please select                                 | ٣                       | Was this settled accom  | modation?* T                 |           |                        |
| Accommodation provider                        |                         |                         |                              |           |                        |
|                                               |                         |                         |                              |           |                        |
| Please provide at least one contact method    |                         |                         |                              |           |                        |
| Home phone number                             |                         | Yes No                  | Mobile phone number          |           | Yes No                 |
| Contrast and a second second                  | OK to call on           | ° U U                   | and a province of the second |           | OK to call on?         |
| Work phone number                             |                         | Yes No                  | Email address                |           | Yes No                 |
| Work phone number                             | OK to call on           | 00                      | xasu@fastair.info            |           | OK to email?           |
|                                               |                         |                         |                              |           |                        |
| Preterred contact method                      |                         |                         |                              |           |                        |
| - mand 2000                                   |                         |                         |                              |           |                        |

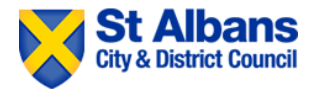

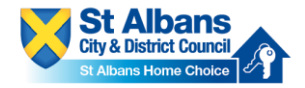

|                                                                                                    |                                     | X                                                                                                    |                          |            |                                                          |
|----------------------------------------------------------------------------------------------------|-------------------------------------|----------------------------------------------------------------------------------------------------|--------------------------|------------|----------------------------------------------------------|
| Customer details                                                                                                    |                                     |                                                                                                    |                          |            |                                                          |
| So we can help you, we first need to ask<br>Basic information                                                                                                    | a few questions to                  | create an account for you.                                                                                                    |                          |            |                                                          |
| 714                                                                                                    | Protocol 1                          |                                                                                                    | And the second           |            | Real of States                                           |
| Please select.                                                                                                    | First name                          |                                                                                                    | Last name                |            | DD/IW/0000                                               |
| la constantione de la constantione de la constantio | A C. C. Paragana and                |                                                                                                    |                          |            |                                                          |
| Dender*                                                                                                    | Pregnancy du                        | er date                                                                                                    |                          |            |                                                          |
| - 1000 (BAN)                                                                                                    |                                     |                                                                                                    |                          |            |                                                          |
| Nick / Other / Maiden name                                                                                                    |                                     | National insurance number (                                                                                                    | 0                        | NHS number |                                                          |
| Other name                                                                                                    |                                     | Ni number                                                                                                    |                          | NHS number | £                                                        |
| Address                                                                                                    |                                     |                                                                                                    |                          |            |                                                          |
| Postoode*                                                                                                    |                                     |                                                                                                    |                          |            |                                                          |
| eg. WRG 2RY                                                                                                    |                                     |                                                                                                    | Find address             |            | Overseas / NFA address                                   |
|                                                                                                    |                                     |                                                                                                    |                          |            | Enter address manually                                   |
| Move in date*                                                                                                    |                                     | Accommodation type*                                                                                                    |                          |            |                                                          |
| DOMENTY                                                                                                    |                                     | Please select                                                                                                    | ,                        |            |                                                          |
|                                                                                                    |                                     |                                                                                                    |                          |            |                                                          |
| Housing circumstance*                                                                                                    |                                     |                                                                                                    | Yes. Mo.                 |            |                                                          |
| Housing circumstance*<br>Please select                                                                                                    | ,                                   | Was this settled accommoda                                                                                                    | Yes No                   |            |                                                          |
| Notaing dramstance* Pease select. Accommodation provider Phone and email                                                                                                    | •                                   | Was this settled accommoda                                                                                                    | Υκαι Νο<br>αδοκ?* Ω Ο Ο  |            |                                                          |
| Notation of strainstance* Prese twind: Accommodation provider Phone and ential                                                                                                    | •                                   | Was this settled accommoda                                                                                                    | Υκαι Νο<br>αδοκ1** Ω Ο Ο |            |                                                          |
| Notation of strainstance* Prese select. Accommodation provider Phone and email Prese provide all least one contact met                                                                                                    | T                                   | Was this settled accommoda                                                                                                    | ¥ma ¥o<br>ston?* ⊑ ○ ○   |            |                                                          |
| Notation provider Prase wind: Assemmodation provider Phone and email Prease provide al least one contact met from phone sunter                                                                                                    | T                                   | Was this settled accommoda                                                                                                    | Yen No<br>Bion?* D D D   |            | te fo                                                    |
| Notation of submittance* Prese wind: Phone and entail Phone and entail Phone submit one contact met Nome phone number News provide at least one contact met News phone number News phone number  | Tod OK to call on                   | Was this settled accommode                                                                                                    | Yen No<br>Receive 2 0 0  |            | Na No<br>OK for call on ?                                |
| Notation of submittance* Prese wind:  Prome and email  Prese provide al least one contact met None phone number  None phone number  When phone number  When phone number                                                                                                    | Tod     OK to call on               | Was this settled accommodal<br>The Ro                                                                                          | Yo No<br>Beart 2 0 0     |            | The No<br>Office cell cont                               |
| Notation of strainstance* Prese select. Accommodation provider  Phone and email  Phone and email  Phone and email  Phone phone antitier  None phone number  With sprome number                                                                                                    | V DK to call on                     | Wist this settline accommode           Yes           Yes           Yes           Yes           Yes           Yes           Yes | No. No<br>Booth D O O    |            | Vis No<br>OK to call on t                                |
| Notation of sectors and a sector of the sector of the sect | V                                   | Yits this settind accommodal           Yits No           O           Yes No           Yes No           Yes No                  | No. No<br>Beller Y 2 0 0 |            | Vis         No           OK for call on?                 |
| Notation of submittance* Prese which.  Accommodation provider  Phone and entail  Phone quotide at least one contact met Kome phone number  Werk phone number  Work phone number  Work phone number  Phone dontact method                                                                                                    | v<br>DK to call on<br>OK to call on | Yits this settled accommodal           Yes         No           2         O           Yes         No           P         O     | No, No<br>Beller Y 2 0 0 |            | Tes No<br>Off to call on? O<br>Yes No<br>Off to encal? O |

11. When you have filled in your details, click 'save and continue'.

12. Now select which service you want. In this case, you will select 'Housing Register'. Please note the wording may be slightly different when you come to register.

| St Albans offers the following services: |                          |   |
|------------------------------------------|--------------------------|---|
| We are st albans                         |                          |   |
| Select one of the services below         |                          |   |
|                                          | ATLAS                    |   |
|                                          | Housing register         | > |
|                                          | Homelessness module      | > |
|                                          | d Barbar Louis Antonista |   |

13. Now click 'start social housing application'.

| Please choose an application type to proceed |  |
|----------------------------------------------|--|
| Start social housing application             |  |
|                                              |  |

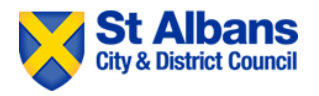

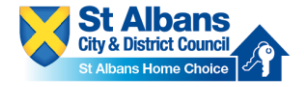

14. Now please add any joint applicants or any other household members if applicable. To do this click on 'add' and fill in their details.

| Applicant Demo<br>Date of birth<br>10th Oct 1990 (28)<br>Current/last address<br>Civic Centre, St. Peters Street, St. Albans, Hertfordshire, AL1 3JE<br>Joint applicant | not provided<br>No joint applicant |   |
|----------------------------------------------------------------------------------------------------|------------------------------------|---|
| Date of birth<br>10th Oct 1990 (28)<br>Current/last address<br>Civic Centre, St. Peters Street, St. Albans, Hertfordshire, AL1 3JE<br>Joint applicant                   | No joint applicant                 |   |
| 10th Oct 1990 (28)<br>Current/last address<br>Civic Centre, St. Peters Street, St. Albans, Hertfordshire, AL1 3JE<br>Joint applicant                                    | No joint applicant                 |   |
| Current/last address<br>Civic Centre, St. Peters Street, St. Albans, Hertfordshire, AL1 3JE<br>Joint applicant                                                          | No joint applicant                 |   |
| Civic Centre, St. Peters Street, St. Albans, Hertfordshire, AL1 3JE<br>Joint applicant                                                                                  | No joint applicant                 |   |
| Joint applicant                                                                                                    | No joint applicant                 |   |
| Joint applicant                                                                                                    | No joint applicant                 |   |
| Joint applicant                                                                                                    | No joint applicant                 |   |
|                                                                                                    | No joint applicant                 |   |
|                                                                                                    | No joint applicant                 |   |
|                                                                                                    |                                    |   |
|                                                                                                    |                                    |   |
| Add 9                                                                                                    |                                    |   |
|                                                                                                    |                                    |   |
| Other household members                                                                                                    |                                    |   |
|                                                                                                    |                                    | _ |
|                                                                                                    |                                    |   |
|                                                                                                    | No other household members         |   |
|                                                                                                    |                                    |   |
| Add 🔁                                                                                                    |                                    |   |
|                                                                                                    |                                    |   |

15. Now please enter some more details about your current address and confirm all details are correct. Enter the address for the joint applicant if it is different before continuing.

| Civic Centre St. Peters Street St. Albans Hertfor                                                  | dshire | AL1 3IE                                                                                                  |   | Change address |
|----------------------------------------------------------------------------------------------------|--------|----------------------------------------------------------------------------------------------------|---|----------------|
| Move in date*                                                                                      |        | Accommodation type*                                                                                      |   |                |
| 23/09/2008                                                                                         |        | House                                                                                                    |   |                |
| Housing circumstance*                                                                              |        | Yes No.                                                                                                  |   |                |
| Private rented sector: HMO                                                                         | ٠      | Was this settled accommodation?*                                                                         |   |                |
| Number of bedrooms for exclusive use of your<br>household? (Persons that will be moving with you)* |        | How many living rooms are for the sole use of your<br>household? (Persons that will be moving with you)* |   |                |
| Please select                                                                                      | ٠      | Please select                                                                                            | v |                |
| Accommodation provider                                                                             |        |                                                                                                    |   | Save           |

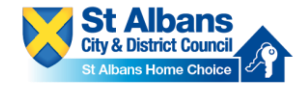

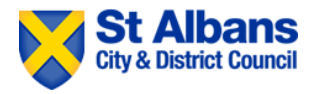

16. You will not be prompted to enter an address history going back at least five years. To do this click 'add address' and fill in the details. If you have been in your current address five years or longer the system will inform you that you do not need to add further address history. Click 'save and continue' when you have completed this section.

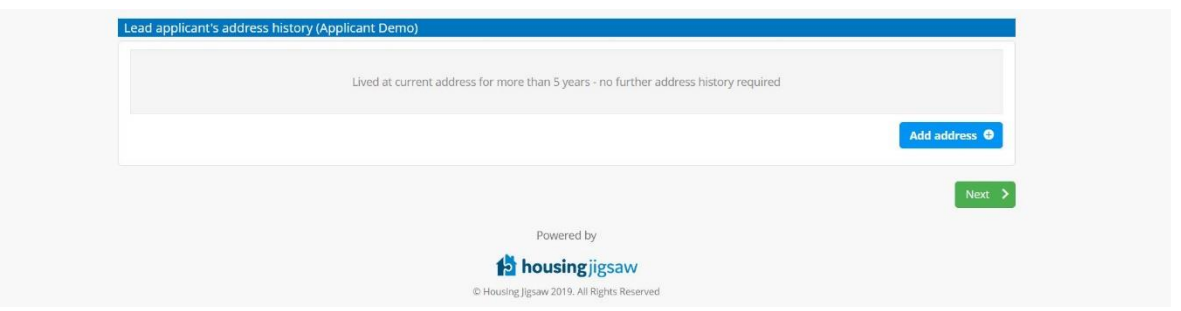

17. Please selection where you want to live. You must select at least one area but can select as many as you wish. You can do this by clicking the boxes or clicking on the map.

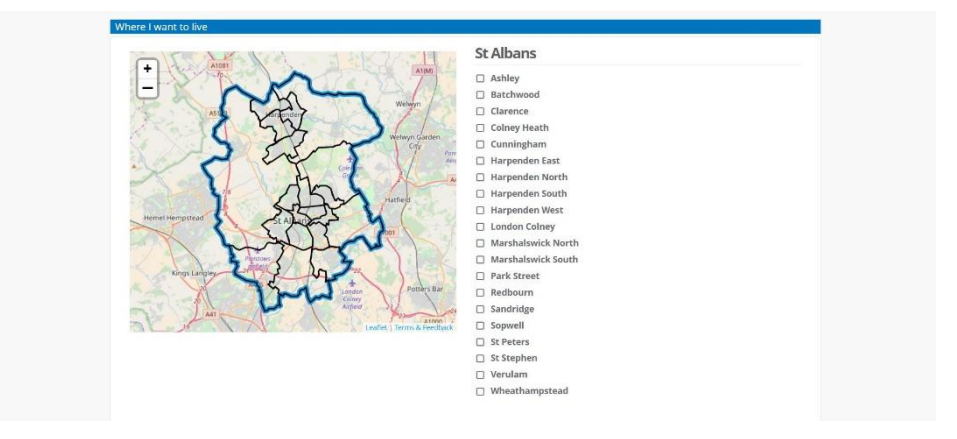

18. You can now complete the application form. Please complete each section and click on 'save and continue' to move on to the next section. Please ensure all mandatory questions are complete. These are marked by a \*.

|                                               | Housing Register                                                               |      |
|-----------------------------------------------|--------------------------------------------------------------------------------|------|
|                                               | Medical                                                                        |      |
|                                               | Declaration and Consents                                                       |      |
| Eligibility - General                         |                                                                                |      |
| Nationality and residency                     |                                                                                |      |
| What is your nationality?                     |                                                                                |      |
| Please select                                 |                                                                                |      |
| Worker status                                 |                                                                                |      |
| Are you or your partner from a Country within | the European Economic Area and living in the UK for the purposes of work only? |      |
| Yes                                           |                                                                                |      |
| No                                            |                                                                                |      |
|                                               |                                                                                |      |
|                                               |                                                                                | Save |

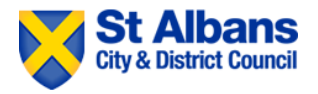

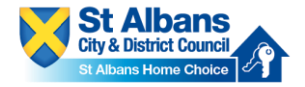

19. IMPORTANT – if you are applying for a **TRANSFER** then please ensure these two questions of the 'current circumstances' section of the application are completed accurately.

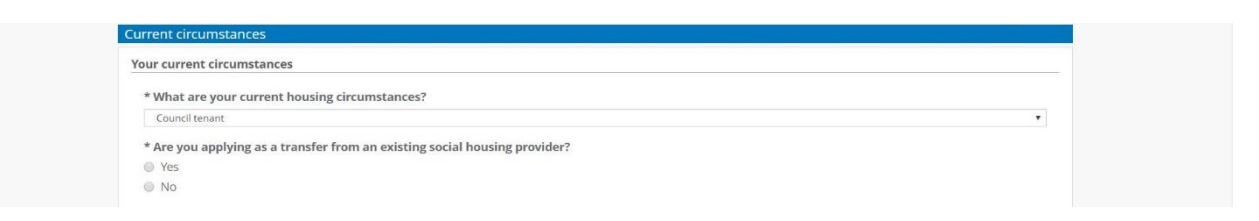

20. Once you reach the end of the application, please sign by drawing in the box using your mouse. The date will automatically be filled in. Click save once you have signed.

| Clear                                         |  |
|-----------------------------------------------|--|
|                                               |  |
|                                               |  |
| Signed and agreed by customer on this date: * |  |